## Módulo de presupuestos

| FOREVER<br>LIVING                                                                                                    | PRODUCTS®                                                              | Pre                                              | supuest                   | OS                         | Tipo de cambi              | io: \$12.90             |
|----------------------------------------------------------------------------------------------------|------------------------------------------------------------------------|--------------------------------------------------|---------------------------|----------------------------|----------------------------|-------------------------|
| Sucursal:       CUERNAVACA, MOR <ul> <li>¿Ayuda?</li> <li>Número de Id:</li> <li>52000000001</li> <li>Aceptar</li> <li>Limpiar</li> <li>ZNo recuerda su número?</li> <li>Clic Aquil</li> </ul> Empresario:     CTS MEXICO, S. DE R.L. DE C.V. FOREVER LIVING PRODU RFC:           FLPP870514QW7         Oficina:           15 - DF           Patrocinador:         520000000001 - FOREVER LIVING PRODU CTS MEXICO, S. D |                                                                        |                                                  |                           |                            |                            |                         |
| COMBOS SUPLEMENTOS JUGOS DE SÁBILA DE LA COLMENA HIGIENE PERSONAL PROTEC. PIEL OTROS +<br>Bright Aloe ToothGel Aloe Liquid Soap Aloe Styling Gel Ever-Shield Desodorante                                                                                                    |                                                                        |                                                  |                           |                            |                            |                         |
| دء<br>۱                                                                                                    | Intidad Unidad Clave I<br>PIEZA T<br>Io encuentra el producto? Clic Aq | Lista de productos<br>1 - TOUCH OF FORE\<br>ui 🔍 | /ER                       | 🔻 🖶 Agrec                  | gar                        |                         |
| Duitar todos Producto                                                                                                    |                                                                        | Total de Puntos: 0.4                             | 14 Total a pagai          | :: \$954.70                | Gene<br>Total              | rar Pedido<br>Puntos    |
| 02 PI 014 - ALOE BAT<br>02 PI 015 - ALOE VER<br>07 PI 022 - ALOE LIPS                                                                                                    | H GELEE<br>A GEL<br>3                                                  |                                                  | \$138.<br>\$168.<br>\$29. | 42 \$2<br>35 \$3<br>93 \$2 | 276.83<br>336.69<br>209.50 | 0.148<br>0.180<br>0.112 |

Imagen 1. Nuevo modulo de presupuestos.

## Generar pedido

- 1. Seleccionar la sucursal donde se acudirá a recoger el producto.
- 2. Ingresar el **ID del empresario**. Si desconoce el número, puede hacer clic en el link: *¿No recuerda su número? Clic Aquí.* Ver Imagen 1 recuadro verde.
- 3. Una vez ingresado el ID, puede presionar la tecla **ENTER** en la caja de texto o el botón "Aceptar" para mostrar los datos del empresario. <u>Revisar que sean los correctos</u>.
- 4. Agregar productos.
  - 4.1 Ingresar la cantidad de unidades requeridas.
  - 4.2 Seleccionar Pieza o Caja.
  - 4.2 Ingresar la clave del producto en la caja de texto y presionar la tecla ENTER.

## Nota:

- Puede ingresar la clave del producto directamente si es que la conoce.
- Puede buscarlo por los accesos directos. Contiene los productos más solicitados.
- Puede buscarlo por nombre o categoría haciendo clic en el link ¿No encuentra el producto?
   Ver imagen 1, recuadro rosa.
- Puede seleccionarlo de la lista.
- 5. Presionar la tecla **ENTER** dentro de la caja de texto para agregar el producto a su presupuesto. También boton **"+ Agregar**" del mismo modo.
- 6. Para quitar un producto de su presupuesto debe hacer clic sobre el nombre del producto.
- 7. Es posible quitar todos los productos, para ello hacer clic en el link *"Quitar todos"*. Ver imagen 1 recuadro rojo.
- 8. Presionar el link *"Generar Pedido"* cuando haya terminado, para que le sea asignado un número de turno. Favor de anotarlo. **Ver imagen 1** recuadro azul.